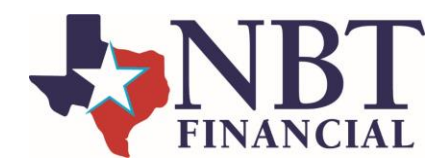

# **Debit Card Management**

### Reporting Your Debit Card Lost or Stolen

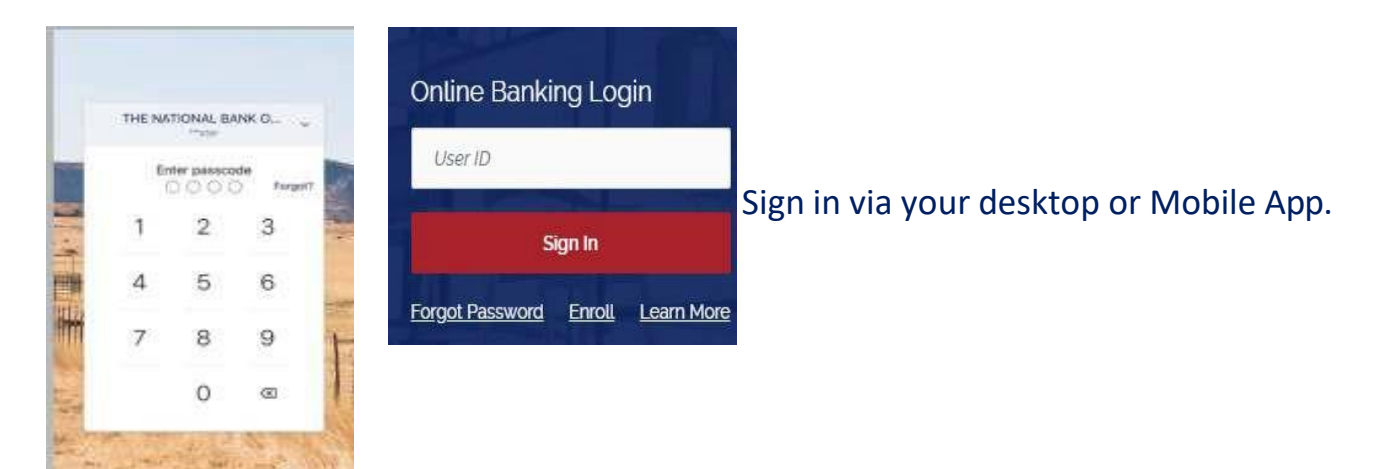

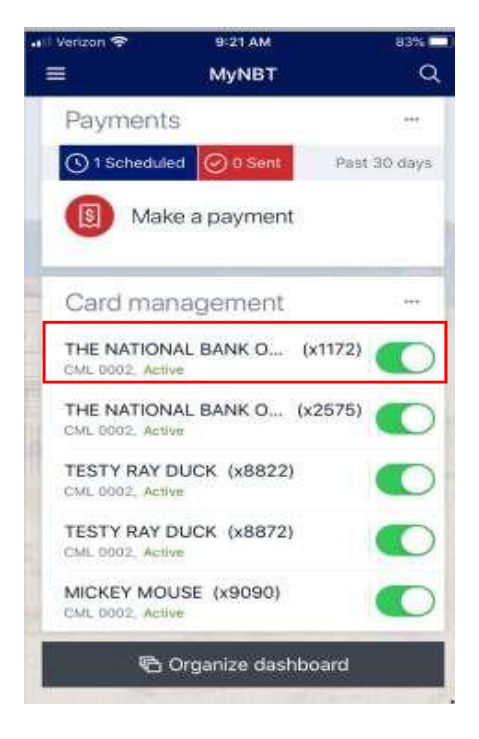

Go to the Card Management tile and select the card that you need to report lost or stolen.

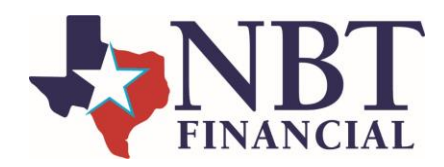

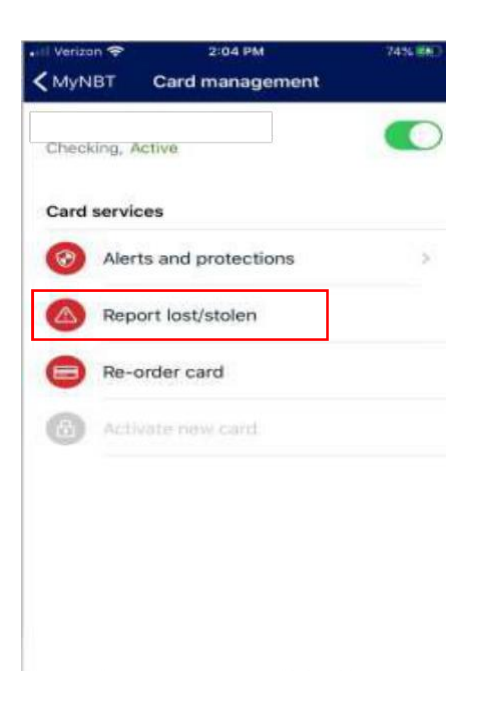

Select Report lost/stolen.

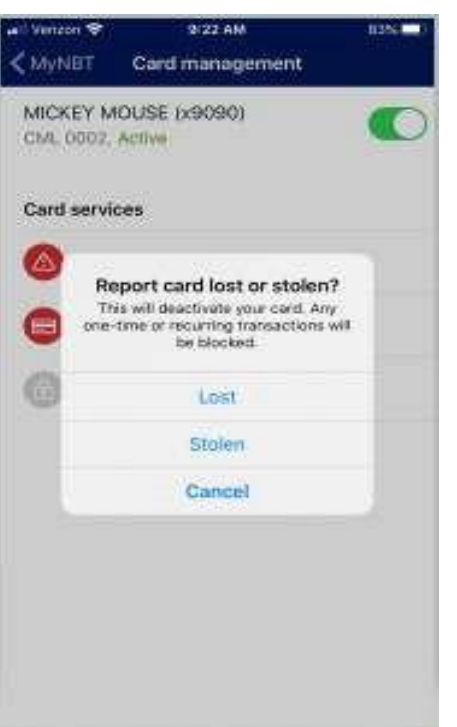

Select whether your card was lost or stolen. Contact your local branch to have a new card ordered.

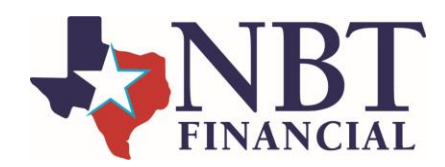

### Reorder a Debit Card

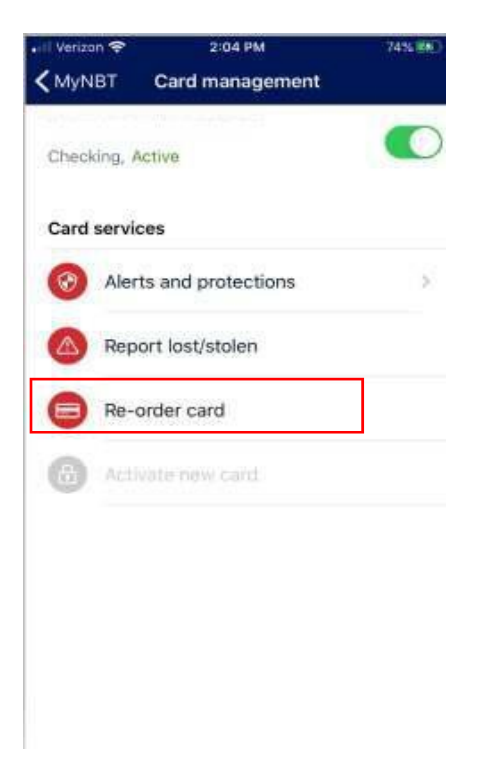

#### Select Re-order card.

anizon 🐨 9/22 AM 123910 < MyNET Card management MICKEY MOUSE (x9090) CML 0002, Active Card services Report lost/stolen Reorder card A replacement card will be ordered for MICKEY MOUSE (x9090). You can continue using your card until it arrives. 6 Fees may apply. Reorder Cancel

#### Select Reorder.

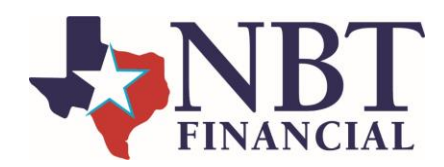

## Suspend a Debit Card

| <ul> <li>Weriza</li> <li>MuN</li> </ul> | n.≎<br>RT Carr | 2:04 PM     | 74% 880 |
|-----------------------------------------|----------------|-------------|---------|
| Check                                   | ing, Active    |             |         |
| Card                                    | services       |             |         |
| 0                                       | Alerts and     | protections | >       |
|                                         | Report los     | t/stolen    |         |
| 0                                       | Re-order o     | ard         |         |
| 0                                       | Activate n     | ew card     |         |
|                                         |                |             |         |
|                                         |                |             |         |
|                                         |                |             |         |
|                                         |                |             |         |

# If a card has been misplaced tap the green button to lock the card.

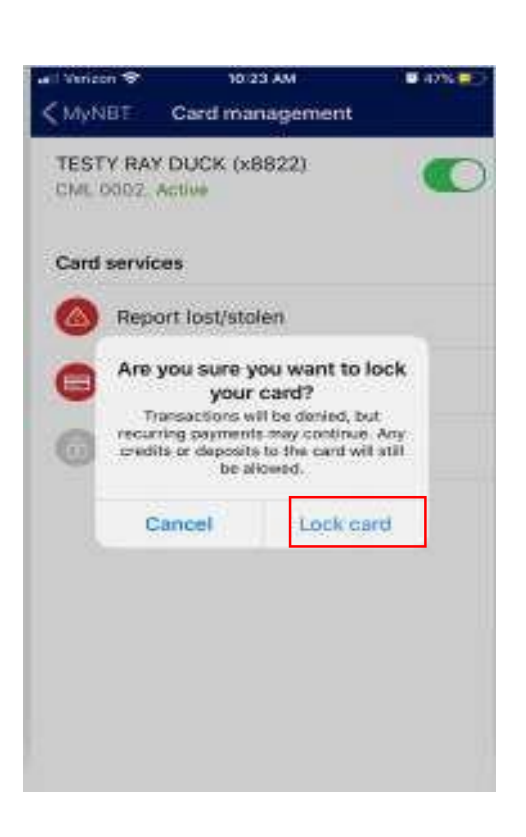

#### Select Lock card.

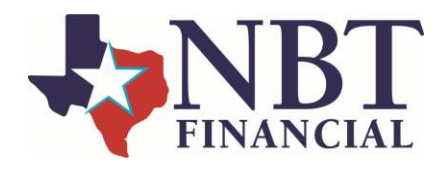

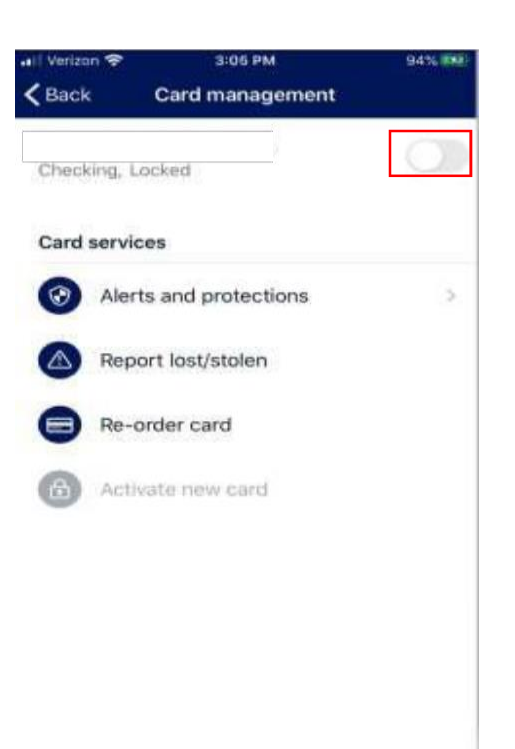

Once the card has been located tap the white button to unlock the card.

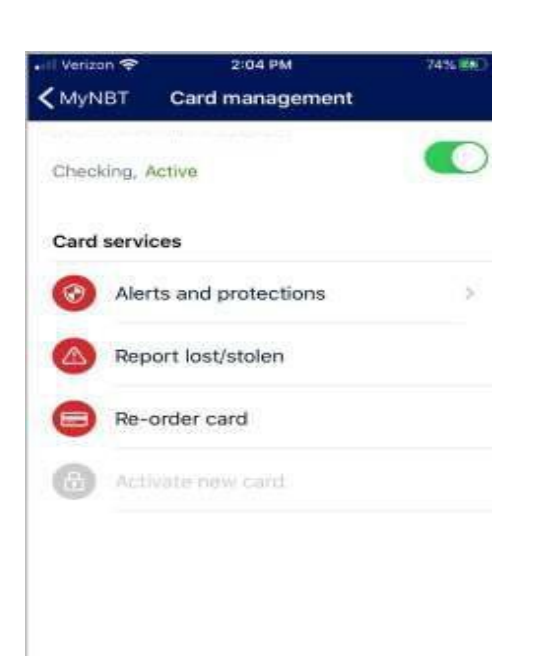

The card has been unlocked and is ready to use.

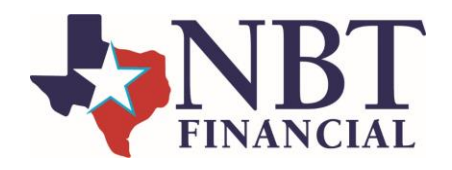

### Activate a New or Reordered Debit Card

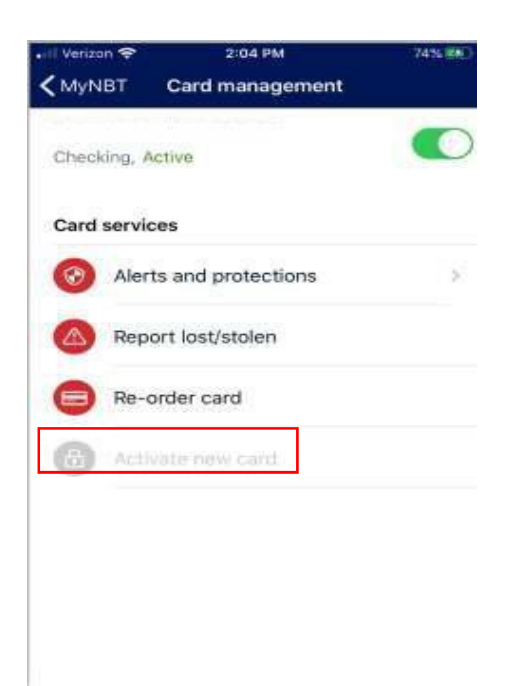

Once a new card has been ordered the option to activate your card will be available. Select Activate new card.

You can also activate your card and manage your pin by calling 1-800-290-7893 inside the U.S. or 1-206-624-7998 outside of the U.S.

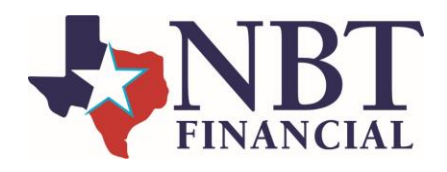

## Adding Alerts

| • II Verizon     |                                                       | 74% (88) |
|------------------|-------------------------------------------------------|----------|
| < MyNB           | T Card management                                     |          |
| Checkin          | g, Active                                             |          |
| Card se          | ervices                                               |          |
| <b>③</b>         | Alerts and protections                                | >        |
|                  | Report lost/stolen                                    |          |
| 0                | Re-order card                                         |          |
| 0                | Activate new card                                     |          |
|                  |                                                       |          |
|                  |                                                       |          |
|                  |                                                       |          |
|                  |                                                       |          |
| • Verizor        | 2:04.PM                                               | 74%      |
| <b>く</b> Back    | Alerts and protections                                | 2        |
| Notific          | cations settings                                      |          |
| Choose<br>and wh | which notifications you want<br>ere you receive them. | Manage 🔾 |
| Protec           | ction options                                         |          |
| Notify           | me on all transactions.                               | 0        |
| 0                | Locations                                             | 2        |
| 0                | Merchant types                                        | >        |
|                  | Transaction types                                     | ×        |
| Ø                | Spending limits                                       | ×        |
|                  |                                                       |          |

#### Select Alerts and Protections.

# Select Manage to choose which notifications you want to receive.

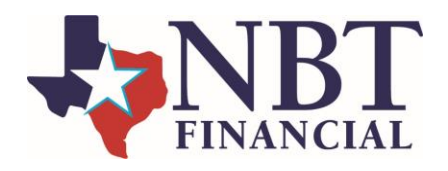

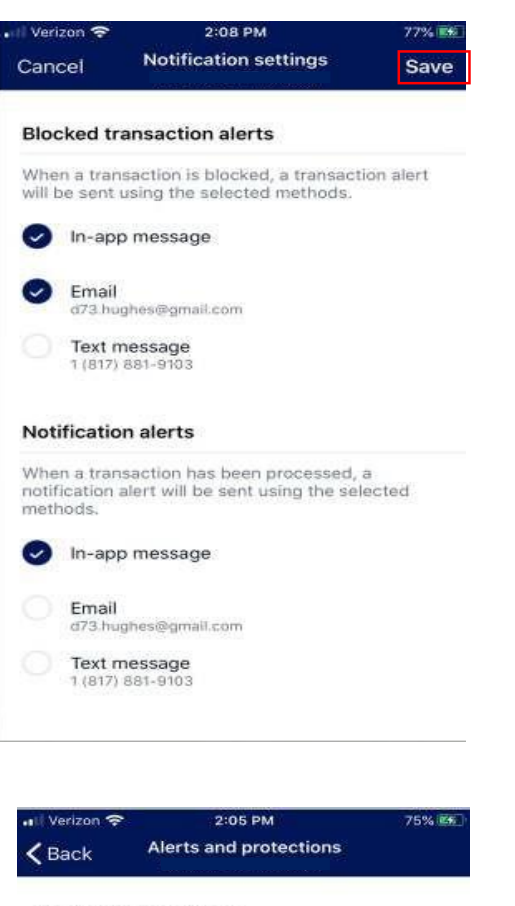

#### Notifications settings

Choose which notifications you want and where you receive them. Manage >

#### Protection options

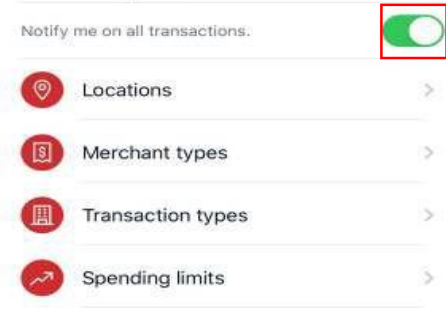

Select how you would like to receive the alerts and select Save.

# Select Notify me on all transactions to receive notifications on all transactions.

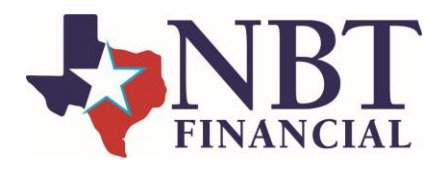

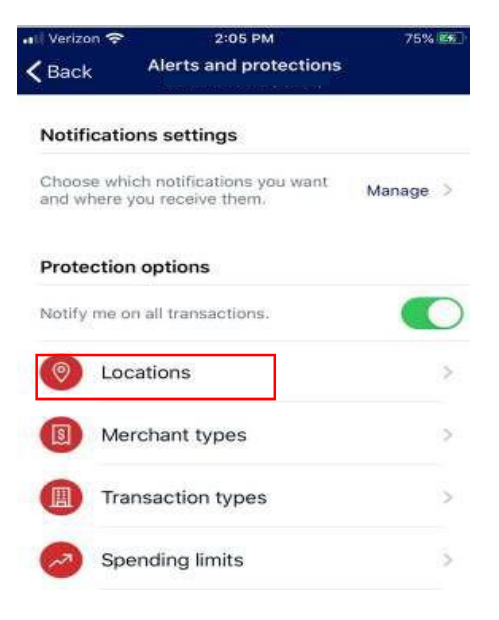

Select Locations to block International transactions. (International transactions are already blocked by NBT)

| 🛯 Verizon 奈        | 2:05 PM                 | 75% 🖉                |
|--------------------|-------------------------|----------------------|
| Cancel             | Locations               | Save                 |
|                    | Block<br>transactions   | Send<br>notification |
| International      | 0                       | 0                    |
| Blocking will stop | all international trans | actions.             |
|                    |                         |                      |
|                    |                         |                      |
|                    |                         |                      |
|                    |                         |                      |
|                    |                         |                      |
|                    |                         |                      |
|                    |                         |                      |
|                    |                         |                      |
|                    |                         |                      |
|                    |                         |                      |
|                    |                         |                      |
|                    |                         |                      |
|                    |                         |                      |

Select Block transactions.

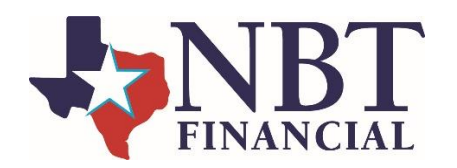

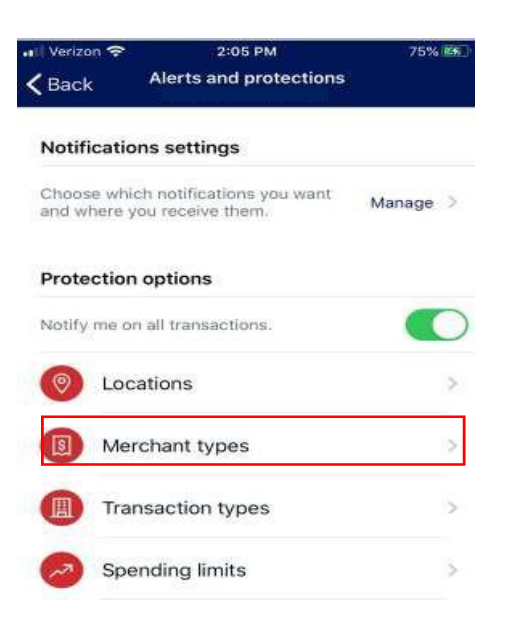

Select Merchant types to manage the type of merchant purchases.

| II Verizon 🗢    | 2:06 PM               | 76% 🛃                |
|-----------------|-----------------------|----------------------|
| Cancel          | Merchant types        | Save                 |
|                 | Block<br>transactions | Send<br>notification |
| Age Restricted  |                       |                      |
| Department Stor | e 🥥                   | 0                    |
| Entertainment   | 0                     |                      |
| Gas Station     |                       |                      |
| Grocery         |                       |                      |
| Household       |                       |                      |
| Personal Care   |                       |                      |
| Restaurant      |                       |                      |
| Travel          |                       |                      |
| Other           |                       |                      |

Select the which transactions you would like to block. Select Save.

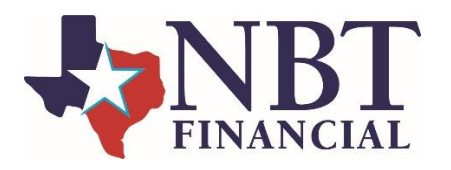

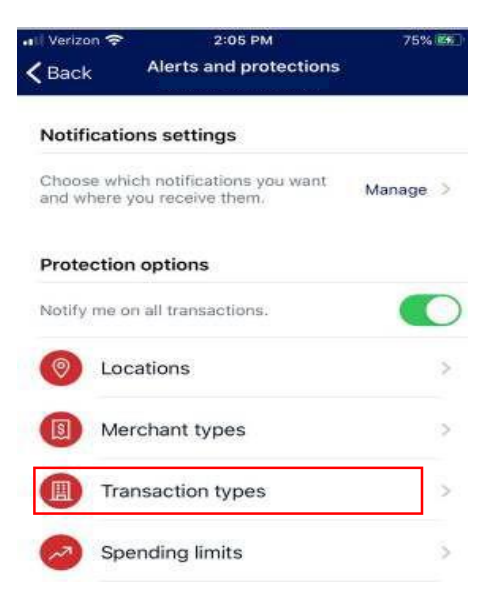

Select Transaction types to manage the types of transactions purchases.

| 🛯 Verizon 🗢    | 2:06 PM               | 76% 🎫                |  |
|----------------|-----------------------|----------------------|--|
| Cancel         | Transaction types     | Save                 |  |
|                | Block<br>transactions | Send<br>notification |  |
| ATM            |                       |                      |  |
| eCommerce      | 0                     | 0                    |  |
| In Store       |                       |                      |  |
| Mail/Phone Ord | er O                  |                      |  |
| Recurring      |                       |                      |  |
| Other          |                       |                      |  |
| Transaction 1  | type details          |                      |  |

Select the type of transaction that you would like to block and select Save.

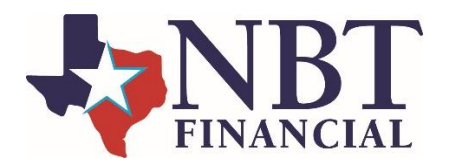

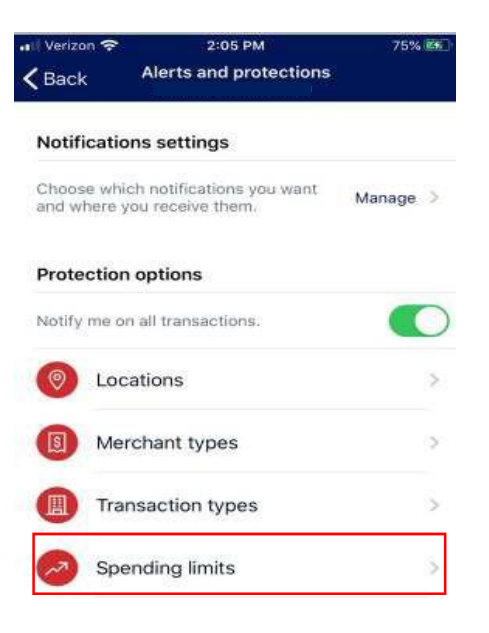

Select Spending limits to manage transaction purchase limits.

2:07 PM rizon Spending limits Cancel Save **Transaction limits** Spending limit Transactions over this amount will be blocked and an alert will be sent. \$100 Spending alert Transactions over this amount will send an alert. \$ Monthly limits 2 ^\*\* 3 DEF 1 5 4 6HI 6 MN0 7 PORS 8 9 WXYZ 0  $\otimes$ 

Enter in an amount under Spending limit to block transactions over a certain limit. Enter in an amount under Spending alert to receive an alert over a certain limit. Select Save.